# QUICK START GUIDE DPH104

## Ref. DPH104

Thank you for choosing **Analog Way** and **DPH104**. By following these simple steps, you will be able to set up and use your 4K image processor with your Analog way LivePremier image processor or Picturall media server within minutes.

# WHAT'S IN THE BOX

- 1 x DPH104
- 1 x Power supply cord
- 1 x Rack mount kit
- 1 x Quick start guide\*
- \* Quick start guides are also available on www.analogway.com

## **DPH104 / FRONT & REAR PANELS DESCRIPTION**

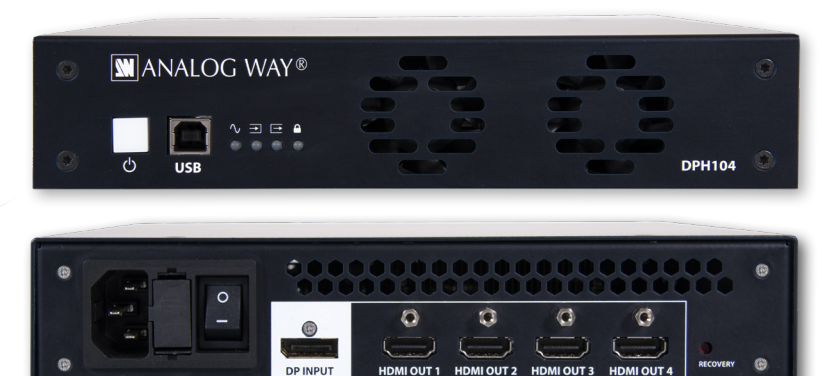

Register your product Go on our website to register your product(s) and be notified about new firmware versions: http://bit.ly/AW-Register

#### CAUTION!

The use of rear rack support slide rails for all rack mounted applications is highly recommended. Damage caused by improper rack mounting will not be covered under warranty.

**On/Off - Standby button:** Hold for standby mode. Short press to show/hide OSD in outputs.

**USB port:** Connect to computer for firmware update.

**Power supply:** 100-240 VAC 50/60Hz 2.2A; max consumption: 30W

Input: 1x DisplayPort 1.2

Outputs: 4x HDMI 2.0

**Device status LEDs:** Check the following table for details.

| $\sim$  | <b>→</b> |         |         | Description                                                                 |
|---------|----------|---------|---------|-----------------------------------------------------------------------------|
| Device  | Inputs   | Outputs | HDCP    |                                                                             |
| •       | •        | •       | •       | Device OK including HDCP compatibility                                      |
| •       | •        | •       | Off     | Device OK (no HDCP)                                                         |
| •       | Fade •   | Fade •  | any     | OSD enabled in all outputs                                                  |
| Off     | Off      | Off     | Off     | Device is switched off                                                      |
| Blink • | Off      | Off     | Off     | Device is in standby mode                                                   |
| •       | Off      | Off     | Off     | Device is booting                                                           |
| Blink • | any      | any     | any     | Minor alarm on the device (ex: high temperature)                            |
| Blink • | any      | any     | any     | Major alarm on the device. If persistent, contact Analog Way support        |
| •       | Off      | Off     | Off     | No input detected                                                           |
| •       | •        | Off     | Off     | No output detected                                                          |
| •       | •        | Off     | Off     | Input signal format is invalid                                              |
| •       | •        | •       | any     | At least one output does not support signal format                          |
| •       | •        | •       | any     | All outputs do not support signal format                                    |
| •       | •        | •       | •       | At least one output has HDCP incompatibility                                |
| •       | •        | •       | •       | Input is protected by HDCP and at least one output has HDCP incompatibility |
| Blink • | Blink •  | Blink • | Blink • | Device update. LEDs cycle during the update                                 |
| •       | •        | •       | •       | Device is out of order. Contact Analog Way support                          |

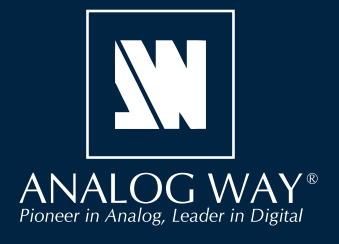

#### DESCRIPTION

**DPH104** is able to convert with no added latency, one 4K DisplayPort output from a LivePremier unit or Picturall media server to four independent HDMI 1080p outputs (or 4x 1920x1200). All of the outputs on DPH104 can be used with native resolution just as if directly connected to the unit.

DPH104 supports HDR, audio management, HDCP1 and HDCP2.

• Use the DPH104 Connect the input, outputs and power supply, then start the DPH104. DPH104 enables Splitter mode or Slicer mode depending on the input format.

 Splitter mode (1x 1920x1080 copied to up to 4x 1920x1080 or 1x 3840x2160 copied to up to 4x 3840x2160).
 Splitter mode does not require any specific setup.
 DPH104 is designed to automatically split the content when the input format is 1920x1080 or 3840x2160.

- **Slicer mode** (divide a content into 4 outputs with same format) Slicer mode requires a specific setup in the LivePremier Web RCS or Picturall Web Configurator. The output resolutions supported for Slicer mode are four times 1920x1080 or 1920x1200.

Resolutions other than the ones mentioned above are not supported by DPH104.

#### **USE DPH104 WITH LIVEPREMIER**

Open the Web RCS and access the LivePremier device.

1. Go to Preconfig > Screens / Aux Screens > Outputs tab, click a DisplayPort output connected to a DPH104.

- 2. In Configuration, select Screen mode and DPH104 type.
- 3. Select the Layout (4x1; 2x2 or 1x4).
- 4. If needed, enable rotation for every output of the DPH104.
- 5. In **DPH104 Output Format**, set the resolution and rate applied to every output of the DPH104.

| Outputs Screens Aux Screens |                          |                          |                          |                                                                                                 |       |  |
|-----------------------------|--------------------------|--------------------------|--------------------------|-------------------------------------------------------------------------------------------------|-------|--|
| Out1+2 📼                    | Out2 📼                   | Out3 📼                   | Out4 📼                   | Output 9                                                                                        |       |  |
| 1<br>SCREEN<br>GROUP 2x1    |                          | 1<br>SCREEN<br>GROUP 1x1 | 2<br>SCREEN<br>GROUP 1x1 | ✓ Configuration           Mode         Screen         Aux                                       | ୟ ∰ ৩ |  |
| 🗄 S1                        |                          | E 53                     | 🗄 54                     | Type Group DPH104                                                                               |       |  |
| Out5+6 📼                    | Out6 📼                   | Out7 📼                   | Out8 📼                   | DPH104 Mode         4x1         2x2         1x4           Rotation         OFF                  |       |  |
| 1 D<br>SCREEN<br>GROUP 2x1  |                          | 1<br>SCREEN<br>GROUP 1x1 | 2<br>SCREEN<br>GROUP 1x1 | ✓ DPH104 Output Format                                                                          |       |  |
| 🖸 S1                        |                          |                          |                          | Set the output format applied to each DPH104 output to evaluate its capacity                    |       |  |
| Out9 📼                      | Out10 📼                  | Out11+12 📼               | Out12 📼                  | This format can be changed later, at the CANVAS step, within a range determined by the capacity |       |  |
| 2<br>SCREEN<br>DPH104 2x2   | 1<br>SCREEN<br>GROUP 1x1 | 2<br>SCREEN<br>GROUP 1x2 |                          | Mode Follow Internal Rate Custom Rate Format HDTV 1080p (16.9) C @ 60.00 Hz                     |       |  |

DPH104 is set to Slicer mode and is ready for use.

- 6. In the Screens tab, enable a Screen and set the Layer mode.
- 7. Assign the DPH104 output to the Screen, add layers and apply the configuration.
- 8. Go to Preconfig > Canvas, position the outputs and set the Screen canvas.

**Note**: When connecting the DPH104 outputs to multiple video projectors, the LivePremier Web RCS can set outputs overlap. However, blending adjustments must be set using the projectors.

## **USE DPH104 WITH PICTURALL MEDIA SERVER**

Enter the Web Configurator or Configuration mode on the Picturall media server.

- 1. Go to **Display configuration**.
- 2. Select the DisplayPort output using the DPH104.
- 3. In Display mode, select Special.
- 4. In Special display resolution, select **Analog Way DPH104** with needed resolution and rate.
- 5. Save configuration and reboot the Picturall media server.

| Server configuration       | Display division           | x: 1 y: 1                                                                                                    |                                |
|----------------------------|----------------------------|----------------------------------------------------------------------------------------------------|--------------------------------|
| Display configuration      |                            |                                                                                                    | 💆 Copy 🗵 Paste 🛛 💆 Copy to all |
| Custom display resolutions | DP-1 Display mode          | Disabled •                                                                                                    |                                |
| DMX configuration          |                            |                                                                                                    | 로 Copy 单 Paste 르브 Copy to all  |
| Network configuration      | DP-2 Display mode          | Special •                                                                                                    |                                |
| Import configuration       | Signal                     | O DisplayPort ● HDMI                                                                                                    |                                |
| Export configuration       | Special display resolution | Analog Way DPH104 4x1920x1080 @ 60Hz                                                                                                    | •                              |
| RESET TO FACTORY DEFAULTS  | Display division           | Analog Way DPH104 4x1920x1080 @ 60Hz<br>Analog Way DPH104 4x1920x1080 @ 59.94Hz<br>Analog Way DPH104 4x1920x1080 @ 50Hz<br>Analog Way DPH104 4x1920x1080 @ 30Hz |                                |
|                            | DP-3 Display mode          | Analog Way DPH104 4x1920x1080 @ 25Hz<br>UHD (3840x2160)<br>Matrox TH2Go 3x1366x768                                                                              |                                |

# DPH104 ON-SCREEN DISPLAY (OSD)

DPH104 can display information and statuses in the top-left corner of each output.

- Short press the Standby button to show/hide OSD.

| DPH104<br>Version<br>Mode<br>Fan Ø<br>Fan 1                           | 1,1.0<br>Slicer<br>OK<br>OK                                                                                                    |
|-----------------------------------------------------------------------|----------------------------------------------------------------------------------------------------|
| Input<br>Format<br>Rate<br>Signal<br>HDR Mode<br>HDCP<br>Audio        | Compliant with Slicer mode<br>60Hz<br>WCbCr 4:4:4 (ITU-R BT.2020) 10bits<br>HDR10<br>1.*<br>8 channels @ 48kHz                                                                                                    |
| Outputs<br>Connected to<br>Signal status<br>HDR mode<br>HDCP<br>Audio | #1       #2       #3       #4         AQL_HDMI       AQL_HDMI       AQL_HDMI       AQL_HDMI         OK       OK       OK       OK         Not supported       Not supported       Not supported       OK         OK       OK       OK       OK         OK       OK       OK       OK |
|                                                                       |                                                                                                    |

#### FIRMWARE UPGRADE

Prerequisites: Laptop computer, USB cable (A-male to B-male), physical access to the DPH104.

**Note**: Do not connect the computer to the DPH104 before installing the DPH Updater.

- 1. Download the DPH Updater and the latest DPH104 firmware on www.analogway.com
- 2. Install the DPH Updater on the computer.
- 3. Run the DPH Updater then got to **File > Open AWP File**.
- 4. Browse computer files and select the DPH104 firmware.
- 5. Connect the computer to the DPH104 with a USB cable and turn the DPH104 on.
- 6. Click **Start** to upgrade the DPH104.

## **TROUBLESHOOTING - DPH104 CONNECTION ERROR**

Symptom: The computer cannot connect to the DPH104 (Windows OS).

Cause: DPH104 is recognized as Bossa Program. The DPH104 was connected to the computer before installing the DPH104 driver.

Prerequisites: Laptop computer, USB cable (A-male to B-male), physical access to the DPH104.

- 1. Download the DPH Updater and the latest DPH104 firmware on **www.analogway.com**
- 2. Install and run the DPH Updater on the computer.
- 3. Connect a computer to the DPH104 with a USB cable and turn the DPH104 on.
- 4. Open the Device Manager (Press Windows key then enter Device Manager).
- 5. Find Ports (COM & LPT) > Bossa Program Port (COM5).
- 6. Right-click **Bossa Program Port (COM5)** then click **Update driver**. The Update Drivers window is displayed.
- 7. Click Browse my computer for driver software.
- 8. Click Let me pick from a list of available drivers on my computer.
- 9. Select **DPH Usb Driver**.
- 10. Click Next.

The computer is now correctly connected to the DPH104.

#### WARRANTY AND SERVICE

This **Analog Way** product has a 3 year warranty on parts and labor (back to factory). Broken connectors are not covered by warranty. This warranty does not include faults resulting from user negligence, special modifications, electrical surges, abuse (drop/crush), and/or other unusual damage. In the unlikely event of a malfunction, please contact your local **Analog Way** office for service.

## **GOING FURTHER WITH THE DPH104**

For complete details and operations procedures, please refer to the LivePremier and Picturall Media Server User Manuals and our website for further information: www.analogway.com